**Begin Your Application** 

Review and Print Your Application

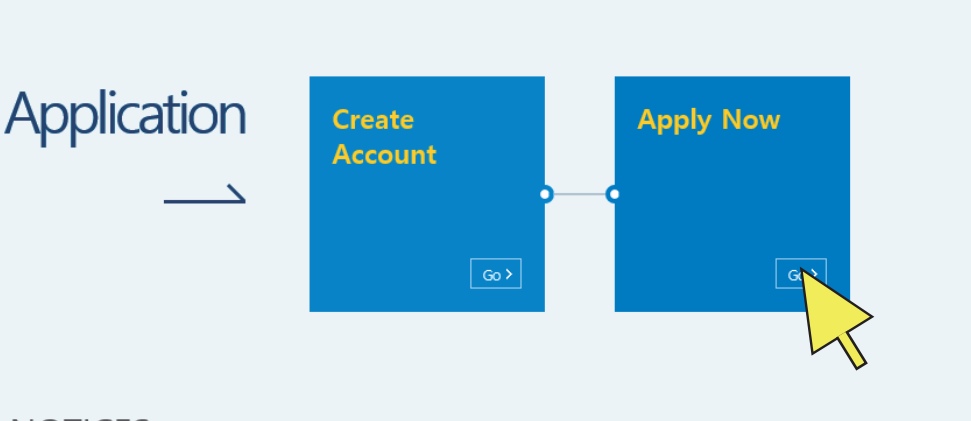

## NOTICES

\* Before starting your application, please review our "Initial Application Required Documents Guide" for instructions on how to prepare for your online Some other helpful information can also be found by clicking the "Application Info" link at the bottom of this page.

- \* For applicants applying through an official recruitement Agency or partner MOU/MOA Organization, please consult directly with them before starting your ap
- \* Keeping the application open and idle for extended periods of the time may result in your session timing out and data being lost.

\* Please send any inquires to Epik@korea.kr.

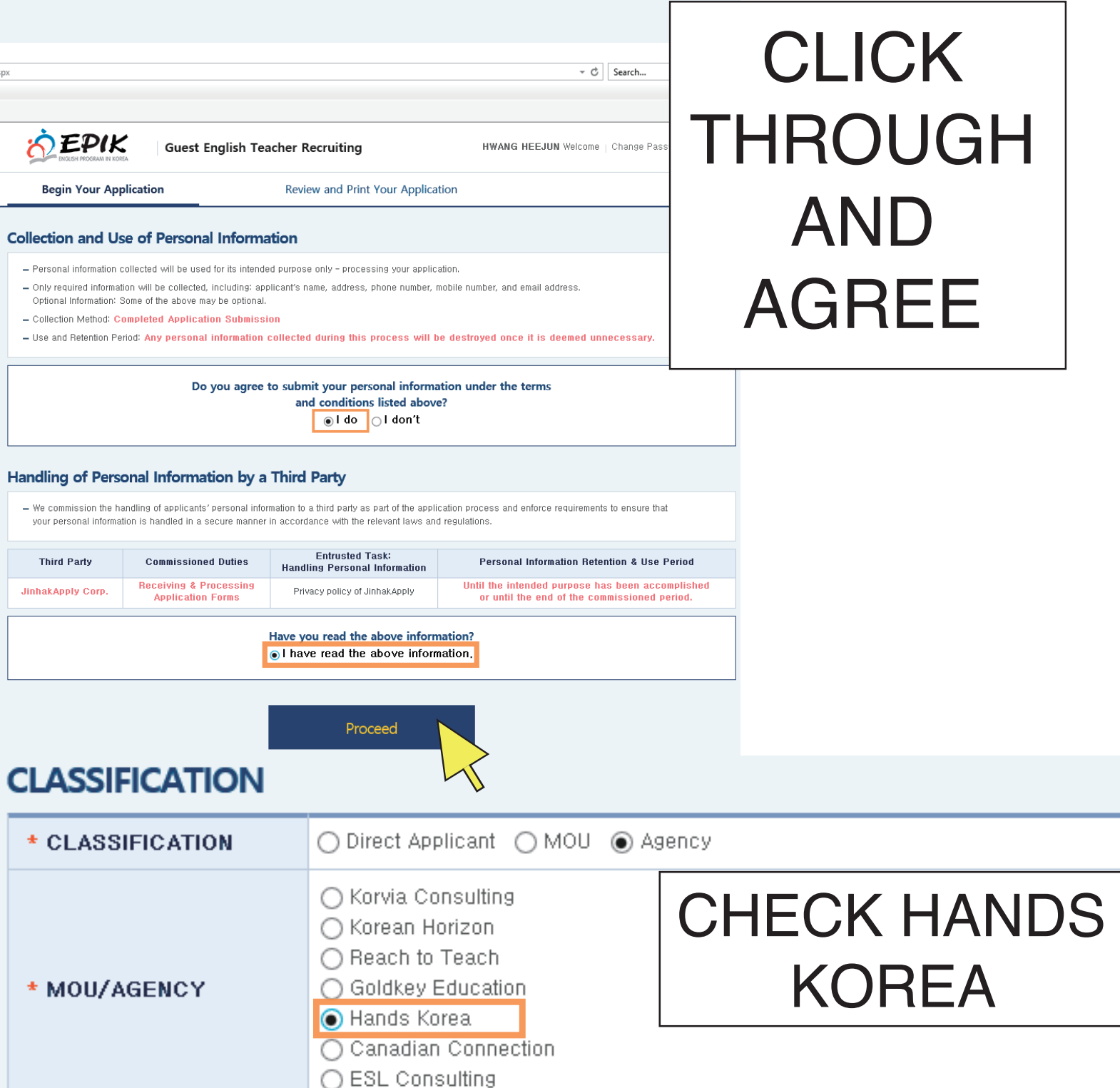

# PERSONAL INFORMATION

| * NAME                                                                           | LAST NAME(S) : POTTER<br>FIRST NAME(S) : HARRY M<br>Check this box if you have ever received a legal | Include any suffix (Jr., Sr., etc).<br>MIDDLE NAME(S) : JAMES<br>name change. |
|----------------------------------------------------------------------------------|----------------------------------------------------------------------------------------------------|-------------------------------------------------------------------------------|
| * DATE OF BIRTH                                                                  | YEAR 1987 MONTH 01 DATE 01 (ex: YY)<br>AGE: 32                                                       | INPUT                                                                         |
| * SEX                                                                            | ● Male 🔿 Female                                                                                      |                                                                               |
| * MARRIAGE                                                                       | O Married 💿 Unmarried                                                                                | CORRESPONDING                                                                 |
| * PLACE OF BIRTH                                                                 | CITY, STATE/PROVINCE : LONDON<br>COUNTRY : UK                                                        | INFORMATION                                                                   |
| * PRIMARY<br>CITIZENSHIP                                                         | United Kingdom                                                                                       | a.                                                                            |
| SECONDARY<br>CITIZENSHIP                                                         | List any other citizenship(s) you hold.                                                              |                                                                               |
| * KOREAN HERITAGE                                                                | - Are you ethnically Korean?<br>〇 Yes ④ No<br><sup>U N</sup> 🧟 수험생의 한결 같은 소망 진학어플라이                  | - Internet E — 🗆 🗙                                                            |
| YEAR 1987 MONTH<br>AGE: 32                                                       | https://univ.jinhakapply.com/ApplyV8                                                                 | /Wonseo/SearchNew/Photo/PopPh                                                 |
| ● Male ○ Female                                                                  | Upload Pn                                                                                            | OTO                                                                           |
| 🔿 Married 💿 Unma                                                                 | arri                                                                                                 |                                                                               |
| CITY, STATE/PROVING<br>COUNTRY : UK                                              | CE<br>Choose an<br>image to Upload                                                                   | Selected Area Cutting                                                         |
| United Kingdom<br>Select the citizenship                                         | yo 🚺 🙋 🕱 ↓ ⇔                                                                                         |                                                                               |
| List any other citizens                                                          | hip Aller                                                                                            | CROP IF                                                                       |
| - Are you ethnically K                                                           | ore                                                                                                  | NECESSARY                                                                     |
|                                                                                  |                                                                                                    | (PHOTO BACK-                                                                  |
|                                                                                  |                                                                                                    |                                                                               |
| IMAG                                                                             | E                                                                                                    | BE BLANK)                                                                     |
| Please uplo<br>your photo f<br>Ipload Ph<br>Click here if upl<br>system is not w | ad<br>ile,<br>ot<br>eot<br>eock<br>REGI                                                              | STER                                                                          |
|                                                                                  | 0 Blank×                                                                                             | Size X Blurry X Scenery X                                                     |

| * DATE OF BIRTH                                                                                                    | YEAR 1987 MC                                                                                                    | ONTH 01 DATE 0                                                                                                    | 01_(ex:YYYY/MM                                                                                                    | / DD)                                                                                                    |                                                                                                    |                                                                                                    |  |  |
|----------------------------------------------------------------------------------------------------|----------------------------------------------------------------------------------------------------|----------------------------------------------------------------------------------------------------|----------------------------------------------------------------------------------------------------|----------------------------------------------------------------------------------------------------|----------------------------------------------------------------------------------------------------|----------------------------------------------------------------------------------------------------|--|--|
| * SEX                                                                                                    | ● Male ○ Fer                                                                                                    | Male      Female                                                                                                    |                                                                                                    |                                                                                                    |                                                                                                    |                                                                                                    |  |  |
| * MARRIAGE                                                                                                    | 🔿 Married 💿 l                                                                                                    | Jnmarried                                                                                                    |                                                                                                    |                                                                                                    |                                                                                                    |                                                                                                    |  |  |
| * PLACE OF BIRTH                                                                                                    | CITY, STATE/PRO<br>COUNTRY : UK                                                                                                    | VINCE: LONDON                                                                                                    |                                                                                                    | SHO                                                                                                    | ULD                                                                                                    |                                                                                                    |  |  |
| * PRIMARY<br>CITIZENSHIP                                                                                                    | United Kingdom<br>Select the citizen:                                                                                                    | ship you will use to t                                                                                                    | teach in Korea.                                                                                                    | LOOK THIS                                                                                                    |                                                                                                    |                                                                                                    |  |  |
| SECONDARY<br>CITIZENSHIP                                                                                                    | List any other citi:                                                                                                    | zenship(s) you hold.                                                                                                    |                                                                                                    | W                                                                                                    | ĄҮ                                                                                                    |                                                                                                    |  |  |
| * KOREAN HERITAGE                                                                                                    | - Are you ethnical<br>O Yes   No                                                                                                    | lly Korean?                                                                                                    |                                                                                                    |                                                                                                    |                                                                                                    |                                                                                                    |  |  |
| * РНОТО                                                                                                    | Upload                                                                                                    | Photo                                                                                                    | [NO <sup>-</sup><br>hephotomusthaveber<br>ionths from the date of s<br>lease do not use photo<br>learly,<br>• Photo must be 3cm<br>• JPG, JPEG, PNG, I<br>Acceptable                                                                                                    | OTES ON UPLOADING YOUR PHOTO]         reen taken without caps, hats or sunglasses and within three of application,         to swith background scenery or that are too small to distinguish         cm(in width) x 4cm(in length).         a, BMP, GIF Images only. 2MB Limit.         Unacceptable         image         image <t< th=""></t<> |                                                                                                    |                                                                                                    |  |  |
| TAKE<br>THA<br>PUT<br>RIGH                                                                                                    | Click here i<br>system is r<br>EXTRA CA<br>Γ YOU HAV<br>DOWN TH<br>T TIMEZON                                                                                                    | if uploading<br>not working<br>RE<br>'E<br>E<br>VE                                                                                                    | o E                                                                                                    | Iank X Size X Blu                                                                                                    | ryX SceneryX                                                                                                    |                                                                                                    |  |  |
| TAKE<br>THA<br>PUT<br>RIGH                                                                                                    | Click here i<br>system is r<br>EXTRA CA<br>F YOU HAV<br>DOWN TH<br>DOWN TH<br>T TIMEZON                                                                                                    | if uploading<br>hot working<br>RE<br>'E<br>E<br>VE<br>Start time**                                                                                                    | o e                                                                                                    | Iank X Size X Blur                                                                                                    | ryX SceneryX                                                                                                    | live:harry_3                                                                                                    |  |  |
| TAKE<br>THA<br>PUT<br>RIGH                                                                                                    | Click here i<br>system is r<br>EXTRA CA<br>F YOU HAV<br>DOWN TH<br>T TIMEZON<br>Available interview<br>Primary Phone (+ Co                                                                                                    | if uploading<br>not working<br>RE<br>'E<br>E<br>VE<br>start time** Tues                                                                                                    | o E                                                                                                    | Iank X Size X Blue<br>Skype ID (Require<br>Secondary Phone (+Cour                                                                                                    | ry× Scenery×                                                                                                    | live:harry_3<br>+44 020 1111 1111                                                                                                    |  |  |
| TAKE<br>THAT<br>PUT<br>RIGH                                                                                                    | Click here i<br>system is r<br>EXTRA CA<br>FYOU HAV<br>DOWN TH<br>TOWN TH<br>TTIMEZON<br>Available interview<br>Primary Phone (+ Co<br>Primary Em                                                                                                    | if uploading<br>hot working<br>RE<br>'E<br>E<br>JE<br>start time** Tues<br>untry Code)<br>ail rea                                                                                                    | s, Thurs, Fri 16–17 KST<br>+44 020 0000 0000<br>alharryp@gmail.com                                                                                                    | Iank X       Size X       Blue         Skype ID (Require       Secondary Phone (+Courres)         Secondary Ema       Secondary Ema                                                                                                    | ry× Scenery×                                                                                                    | live:harry_3<br>+44.020 1111 1111<br>ypotter@hogwarts.edu                                                                            |  |  |
| TAKE<br>THAT<br>PUT<br>RIGH                                                                                                    | Click here i<br>system is r<br>EXTRA CA<br>FYOU HAV<br>DOWN TH<br>TTIMEZON<br>Available interview<br>Primary Phone (+ Co<br>Primary Em<br>** Interviews are sched<br>available interview time                                                                                                    | if uploading<br>hot working<br>RE<br>'E<br>E<br>VE<br>start time** Tues<br>untry Code)<br>ail rea<br>Juled according to Kore<br>s (e,g,, M-F, 13:30-16:                                                                                                    | s, Thurs, Fri 16–17 KST<br>+44 020 0000 0000<br>alharryp@gmail.com<br>ean Standard Time (KS<br>s30 KST), Failure to list                                                                                                    | Iank X       Size X       Blue         Skype ID (Require       Secondary Phone (+Cour         Secondary Phone (+Cour       Secondary Ema         T), Start times are available M       times will result in delays in s                                                                                                    | ed)<br>it v Code)<br>i harr<br>on to Fri from 03.00-<br>cheduling.                                                                                                    | live:harry_3<br>+44 020 1111 1111<br>ypotter@hogwarts,edu<br>17:00, List all                                                         |  |  |
| TAKE<br>THAT<br>PUT<br>RIGH<br>* INTERVIEW CONTACT<br>INFORMATION                                                                                                    | Click here i<br>system is r<br>Click here i<br>system is r<br>Click here i<br>system is r<br>Click here i<br>system is r<br>Primary Phone (+ Co<br>Primary Phone (+ Co<br>Primary Phone (+ Co<br>Primary Em<br>** Interviews are sched<br>available interview time<br>Do you currently or hav<br>listed in the "PRIMARY                                                                                                    | if uploading<br>hot working<br>RE<br>'E<br>E<br>NE<br>start time** Tues<br>untry Code)<br>rail rea<br>suled according to Kore<br>s (e.g., M-F, 13:30–16:<br>e you ever lived in a c<br>CITIZENSHIP" section                                                                                                    | s, Thurs, Fri 16–17 KST<br>+44 020 0000 0000<br>alharryp@gmail.com<br>ean Standard Time (KS<br>x30 KST). Failure to list                                                                                                    | Iank ×       Size ×       Blue         Skype ID (Require         Secondary Phone (+Cour         Secondary Phone (+Cour         Secondary Ema         T), Start times are available M         times will result in delays in s         rrespond to the primary citizer                                                                                                    | ry× Scenery×                                                                                                    | live:harry_3<br>+44 020 1111 1111<br>ypotter@hogwarts.edu<br>17:00, List all                                                         |  |  |
| TAKE<br>THAT<br>PUT<br>RIGH<br>* INTERVIEW CONTACT<br>INFORMATION<br>* TIME SPENT ABROAD                                                                                                    | Click here i<br>system is r<br>Click here i<br>system is r<br>Click here i<br>system is r<br>Click here i<br>system is r<br>Click here i<br>system is r<br>DOWN TH<br>TOU HAV<br>DOWN TH<br>TOU HAV<br>DOWN TH<br>TOU HAV<br>DOWN TH<br>TOU HAV<br>DOWN TH<br>TOU HAV<br>DOWN TH<br>TOU HAV<br>Primary Phone (+ Co<br>Primary Phone (+ Co<br>Primary Phone (+ Co<br>Primary Em<br>** Interviews are sched<br>available interview time<br>Do you currently or hav<br>listed in the "PRIMARY<br>List your primary mailing<br>changes,                                                                                                    | if uploading<br>hot working<br>RE<br>'E<br>E<br>VE<br>start time** Tues<br>untry Code)<br>rail rea<br>suled according to Kord<br>s (e.g., M–F, 13:30–16:<br>e you ever lived in a c<br>CITIZENSHIP" section<br>g address, Please noti                                                                                                    | s, Thurs, Fri 16–17 KST<br>+44 020 0000 0000<br>alharryp@gmail.com<br>ean Standard Time (KS<br>x30 KST). Failure to list<br>country that does not co<br>? If yes, list below :                                                                                                    | Image: Size in the secondary Phone (+Courrespond to the primary citizer)         Skype ID (Required Secondary Phone (+Courrespond to the primary citizer)         T), Start times are available M times will result in delays in secondary citizer         or, Recruitment Agency, or MC                                                                                                    | ry× Scenery×<br>scenery×                                                                                                    | live:harry_3<br>+44 020 1111 1111<br>ypotter@hogwarts.edu<br>17:00, List all<br>No<br>n of any address                               |  |  |
| TAKE<br>THAT<br>PUT<br>RIGH<br>* INTERVIEW CONTACT<br>INFORMATION<br>* TIME SPENT ABROAD                                                                                                    | Click here i<br>system is r<br>Click here i<br>system is r<br>Click here i<br>system is r<br>Click here i<br>system is r<br>Click here i<br>system is r<br>Click here i<br>system is r<br>Click here i<br>system is r<br>Click here i<br>System is r<br>Click here i<br>System i<br>System i<br>Syst | if uploading<br>hot working<br>RE<br>'E<br>E<br>VE<br>start time** Tues<br>untry Code)<br>rail rea<br>duled according to Kore<br>s (e.g., M–F, 13:30–16:<br>e you ever lived in a c<br>CITIZENSHIP" section<br>g address, Please noti<br>3 & STREET NAME                                                                                                    | s, Thurs, Fri 16–17 KST<br>+44 020 0000 0000<br>alharryp@gmail.com<br>ean Standard Time (KS<br>:30 KST), Failure to list<br>:30 KST), Failure to list<br>ountry that does not co<br>? If yes, list below:<br>ify your EPIK Coordinate                                                                                                    | Image: Size in the secondary Phone (+Courrest in the secondary Emains)         Secondary Phone (+Courrest in the secondary Emains)         T). Start times are available M times will result in delays in secondary citizer         or, Recruitment Agency, or MC         STATE/PROVINCE                                                                                                    | ry× Scenery× ry× Scenery× scenery× scen | live:harry_3<br>+44 020 1111 1111<br>ypotter@hogwarts.edu<br>17:00, List all<br>n of any address<br>CCUNTRY                          |  |  |
| TAKE<br>THAT<br>PUT<br>RIGH<br>* INTERVIEW CONTACT<br>INFORMATION<br>* TIME SPENT ABROAD<br>* MAILING ADDRESS<br>and PHONE NUMBER                                                                                                    | Click here i<br>system is r<br>Click here i<br>system is r<br>Click here i<br>system is r<br>Click here i<br>system is r<br>Click here i<br>system is r<br>Click here i<br>system is r<br>Click here i<br>system is r<br>Click here i<br>system is r<br>Click here i<br>System is r<br>Click here i<br>System i<br>System i<br>Syst | if uploading<br>hot working<br>RE<br>'E<br>E<br>VE<br>start time** Tues<br>untry Code)<br>fail rea<br>duled according to Kore<br>s (e.g., M-F, 13:30–163<br>e you ever lived in a c<br>CITIZENSHIP" section<br>g address, Please noti<br>g address, Please noti<br>g & STREET NAME<br>/et Drive                                                                                         | s, Thurs, Fri 16–17 KST<br>+44 020 0000 0000<br>alharryp@gmail.com<br>ean Standard Time (KS<br>x30 KST), Failure to list<br>ountry that does not co<br>? If yes, list below:<br>ify your EPIK Coordinate<br>CITY<br>Little Whingding                                                                                                    | Iank × Size × Blue   Iank × Size × Blue   Skype ID (Require   Secondary Phone (+Cour   Secondary Phone (+Cour   Secondary Phone (+Cour   Secondary Phone (+Cour   Secondary Phone (+Cour   Secondary Phone (+Cour   Secondary Phone (+Cour   Secondary Phone (+Cour   Secondary Phone (+Cour   Secondary Phone (+Cour   Secondary Phone (+Cour   Secondary Ema   T), Start times are available M   times will result in delays in s   respond to the primary citizer   or, Recruitment Agency, or MC   STATE/PROVINCE   Surrey                                                                                                    | ry× Scenery× ry× Scenery× scenery× scen | live:harry_3<br>+44 020 1111 1111<br>ypotter@hogwarts.edu<br>17:00, List all<br>n of any address<br><u>CCUNTRY</u><br>United Kingdom |  |  |
| TAKE<br>THAT<br>PUT<br>RIGH<br>* INTERVIEW CONTACT<br>INFORMATION<br>* TIME SPENT ABROAD<br>* MAILING ADDRESS<br>and PHONE NUMBER                                                                                                    | Click here i<br>system is r<br>Click here i<br>system is r<br>Click here i<br>system is r<br>Click here i<br>system is r<br>Click here i<br>system is r<br>Click here i<br>system is r<br>Click here i<br>system is r<br>Click here i<br>system is r<br>Click here i<br>system is r<br>Click here i<br>System is r<br>Click here i<br>System i<br>System i<br>Syste             | if uploading<br>hot working<br>RE<br>'E<br>E<br>VE<br>start time** Tues<br>start time** Tues<br>start time** Tues<br>untry Code)<br>fail rea<br>duled according to Kore<br>s (e.g., M-F, 13:30–16:<br>e you ever lived in a c<br>CITIZENSHIP" section<br>g address, Please noti<br>g address, Please noti<br>g address, Please noti<br>g address, Please noti<br>g address, Please noti | s, Thurs, Fri 16–17 KST<br>+44 020 0000 0000<br>alharryp@gmail.com<br>ean Standard Time (KS<br>:30 KST), Failure to list<br>:30 KST), Failure to list<br>:30 KST), Failure to list<br>:0 untry that does not co<br>? If yes, list below :<br>ify your EPIK Coordinate<br>ify your EPIK Coordinate<br>CITY<br>Little Whingding                                                                                                    | Iank × Size × Blur   Iank × Size × Blur   Skype ID (Require Secondary Phone (+Cour   Secondary Phone (+Cour Secondary Ema   T), Start times are available M Secondary Ema   T), Start times are available M Secondary Ema   T), Start times are available M Start in delays in s   rrespond to the primary citizer Start Agency, or MC   STATE/PROVINCE Surrey   JNTRY CODE & AREA CODE)                                                                                                    | ry× Scenery× ry× Scenery× scenery× scenery× scenery× scenery× scenery× scenery×                                                                                                    | live:harry_3<br>+44 020 1111 1111<br>ypotter@hogwarts,edu<br>17:00, List all<br>n of any address<br>CCUNTRY<br>United Kingdom        |  |  |
| TAKE<br>THAT<br>PUT<br>RIGH<br>* INTERVIEW CONTACT<br>INFORMATION<br>* TIME SPENT ABROAD<br>* MAILING ADDRESS<br>and PHONE NUMBER                                                                                                    | Click here i<br>system is r<br>Click here i<br>system is r<br>Click here i<br>system is r<br>Click here i<br>system is r<br>Click here i<br>system is r<br>Click here i<br>system is r<br>Click here i<br>system is r<br>Click here i<br>system is r<br>Click here i<br>system is r<br>Click here i<br>System is r<br>Click here i<br>System i<br>System i<br>Click here i<br>System i<br>System i<br>Sys                | if uploading         int working         RE         'E         'E         E         VE         start time**         Tues         vuntry Code)         rail       rea         duled according to Kore         s (e.g., M-F, 13:30–16)         e you ever lived in a c         CITIZENSHIP" section         g address, Please noti         R & STREET NAME         ret Drive         T    | s, Thurs, Fri 16–17 KST<br>+44 020 0000 0000<br>alharryp@gmail.com<br>ean Standard Time (KS<br>:30 KST). Failure to list<br>:30 KST). Failure to list                                                                                                    | Iank × Size × Blue   Iank × Size × Blue   Skype ID (Require   Secondary Phone (+Cour   Secondary Phone (+Cour   Secondary Phone (+Cour   Secondary Phone (+Cour   Secondary Phone (+Cour   Secondary Phone (+Cour   Secondary Phone (+Cour   Secondary Phone (+Cour   Secondary Phone (+Cour   Secondary Phone (+Cour   Secondary Ema   T), Start times are available M   times will result in delays in s   or, Recruitment Agency, or MC   STATE/PROVINCE   Surrey   JNTRY CODE & AREA CODE)   0 1111 1111                                                                                                    | ry× Scenery× scenery× scenery× | live:harry_3<br>+44 020 1111 1111<br>ypotter@hogwarts.edu<br>17:00, List all<br>n of any address<br>COUNTRY<br>United Kingdom        |  |  |
| TAKE<br>THAT<br>PUT<br>RIGH<br>* INTERVIEW CONTACT<br>INFORMATION<br>* TIME SPENT ABROAD<br>* MAILING ADDRESS<br>and PHONE NUMBER                                                                                                    | Click here i<br>system is r<br>Click here i<br>system is r<br>Click here i<br>system is r<br>Click here i<br>system is r<br>Click here i<br>system is r<br>Click here i<br>system is r<br>Click here i<br>system is r<br>Click here i<br>system is r<br>Click here i<br>system is r<br>Click here i<br>system is r<br>Click here i<br>System is r<br>Click here i<br>System i<br>System i<br>Click here i<br>System i<br>System i<br>Sys                | if uploading         int working         RE         'E         'E         Start time**         Tues         vuntry Code)         vail         readuled according to Kores         s (e.g., M-F, 13:30–16:         e you ever lived in a c         CITIZENSHIP* section         g address, Please noti         R & STREET NAME         ret Drive         for a family member in          | s, Thurs, Fri 16–17 KST<br>+44 020 0000 0000<br>alharryp@gmail.com<br>ean Standard Time (KS<br>:30 KST), Failure to list<br>:30 KST), Failure to list<br>:30 KST), Fai | Image: Size X       Size X       Blue         Image: Skype ID (Require       Skype ID (Require         Secondary Phone (+Cour       Secondary Ema         Secondary Phone (+Cour       Secondary Ema         T), Start times are available M       Secondary Ema         T), Start times are available M       Secondary Citizer         or, Recruitment Agency, or MC       STATE/PROVINCE         STATE/PROVINCE       Surrey         JNTRY CODE & AREA CODE)       1111 1111                                                                                                    | ry× Scenery× scenery× scenery× | live:harry_3<br>+44 020 1111 1111<br>ypotter@hogwarts,edu<br>17:00, List all<br>n of any address<br>CCUNTRY<br>United Kingdom        |  |  |
| <ul> <li>TAKE<br/>THAT<br/>PUT<br/>RIGH</li> <li>* INTERVIEW CONTACT<br/>INFORMATION</li> <li>* TIME SPENT ABROAD</li> <li>* TIME SPENT ABROAD</li> <li>* MAILLING ADDRESS<br/>and PHONE NUMBER</li> <li>* EMERGENCY<br/>CONTACT</li> </ul> | Click here i<br>system is r<br>Click here i<br>system is r<br>Click here i<br>system is r<br>Click here i<br>system is r<br>Click here i<br>system is r<br>Click here i<br>system is r<br>Click here i<br>system is r<br>Click here i<br>system is r<br>Click here i<br>system is r<br>Click here i<br>system is r<br>Click here i<br>Primary Phone (+ Co<br>Primary Em<br>** Interviews are sched<br>available interview time<br>Charge in the "PRIMARY<br>Clist your primary mailing<br>changes,<br>HOUSE NUMBEF<br>4Priv<br>List contact information<br>FIRST NAME                                                                                                    | if uploading         int working         RE         'E         'E         Start time**         Tues         vuntry Code)         iail         ready         Juled according to Kores         s (e.g., M-F, 13:30–16:         g address, Please noti         g address, Please noti         R & STREET NAME         ret Drive         for a family member in         LAST NAME           | o  CITY  A CITY  Little Whingding  ELEPHONE (INCL, CO  +44 02  CASE of an emergency  RELATION                                                                                                    | Iank × Size × Blue   Iank × Size × Blue   Skype ID (Require   Secondary Phone (+Cour   Secondary Phone (+Cour   Secondary Phone (+Cour   Secondary Phone (+Cour   Secondary Phone (+Cour   Secondary Phone (+Cour   Secondary Phone (+Cour   Secondary Phone (+Cour   Secondary Phone (+Cour   Secondary Ema   T), Start times are available M   times will result in delays in s   rrespond to the primary citizer   or, Recruitment Agency, or MC   STATE/PROVINCE   Surrey   JNTRY CODE & AREA CODE)   0 1111 1111   HOME/MOBILE F                                                                                                    | ry× Scenery× scenery× scenery× | live:harry_3<br>+44 020 1111 1111<br>ypotter@hogwarts.edu<br>17:00, List all<br>n of any address<br>CCUNTRY<br>United King dom       |  |  |

| DUCATIONAL BAC                                 | St all prime | UND                                    | dary institutions i            | n the orde             | r attended. For terti                             | iary educatio            | n, list each                 |                              |                       |                                                    |                                                            |                                                             |
|------------------------------------------------|--------------|----------------------------------------|--------------------------------|------------------------|---------------------------------------------------|--------------------------|------------------------------|------------------------------|-----------------------|----------------------------------------------------|------------------------------------------------------------|-------------------------------------------------------------|
| including transfers, etc.). All i              | institutions | attended whe                           | ere credits toward             | d a final de           | egree were awarde                                 | ed must be lis           | sted.                        |                              | IIN                   | PUI                                                |                                                            |                                                             |
| * EDUCATIONAL<br>BACKGROUND(1)                 | SCH          | IOOLING                                | NAME OF INS                    | STITUTION              | CITY & COL                                        | JNTRY                    | FROM<br>(MM/YYYY             |                              |                       |                                                    | <b>NDI</b>                                                 | NG                                                          |
| > Add                                          | Primary      | <b>~</b>                               | Whingding P                    | rimary Sct             | Little Whindi                                     | ng, UK                   | 09 / 199                     |                              | =OR                   | ΝΛΔΤ                                               |                                                            |                                                             |
| EDUCATIONAL<br>BACKGROUND(2)<br>> Add > Delete | Middle       | ~                                      | Hogwarts Sc                    | hool of Wi             | Leavesden,                                        | UK                       | 09 / 199                     |                              |                       |                                                    |                                                            | •                                                           |
|                                                | Ν            | IAME OF INST                           | TITUTION                       | CI                     | TY & COUNTRY                                      | FI<br>(MM                | ROM<br>/YYYY)                | TO<br>(MM/YYYY)              | YEARS AT SCHOO        | DL                                                 |                                                            |                                                             |
| TERTIARY(1)                                    | Un           | iversity of Mas                        | gic                            | Leav                   | vesden, UK                                        | 09 /                     | · 2010 (                     | 06 / 2015 5                  | 5                     |                                                    |                                                            |                                                             |
| 2 Add                                          | DEGR         | EE: Bachelor                           | ~                              | MAJ                    | OR: Wizardry                                      |                          |                              | Overall Grade: 2.8           | / 4                   | Put your final                                     | or current GPA,                                            | percentage (ex. 57                                          |
|                                                | Leave ne     | xt section bla                         | nk if you have yo              | ur diploma             | a. If you do not, wh                              | en will y                |                              | INPUT                        |                       | or honors grad<br>show the grad<br>or 8.9/12.0). F | de(ex. 2:1) in thi<br>te on your scho<br>for applicants wi | s space. You must<br>ol`s scale (ex. 3.2/<br>hose grade are |
| ERTIFICATION                                   |              |                                        |                                |                        |                                                   |                          | OVER                         | ALL GRA                      | DE IN                 | grade as liste<br>class).                          | or in a different fi<br>d by your schoo                    | ormat pur your over<br>I (ex. 65% or 2:1 or                 |
|                                                |              | TITLE OF CEP                           | RTIFICATION                    | PF                     | ROGRAM NAME OF                                    | R ISSUIN                 | PERFE                        | RED FC                       | ORMAI                 |                                                    |                                                            |                                                             |
| CERTIFICATION(1)                               |              |                                        |                                | _                      |                                                   |                          |                              | Issue Date                   | Hours H<br>In-class C | lours<br>Inline                                    |                                                            |                                                             |
|                                                | TEFL/T       | ESL/TESOL                              |                                | <b>⊻</b>               | English Teachi                                    | ng Academy               |                              | 2019 / 01 / 2                | 0 20 1                | 00                                                 |                                                            |                                                             |
| CAREER                                         |              |                                        |                                |                        |                                                   |                          |                              |                              |                       |                                                    |                                                            |                                                             |
|                                                |              | J                                      | IOB TITLE                      |                        | EMPLOY                                            | /ER                      | C                            | OUNTRY                       | FROM:                 | MM/YYYY                                            | s                                                          | TATUS                                                       |
|                                                |              | Auror                                  |                                |                        | Ministry of Ma                                    | agic                     | UK                           |                              | 01 /                  | / 2007                                             | Full                                                       | Time 🗸                                                      |
| CURRENT<br>EMPLOYMENT                          |              |                                        |                                |                        | SCHOOL N                                          | IAME                     | s                            | UBJECT                       | AGE R                 | ANGE OF                                            | CONTRA                                                     | CT END DATE                                                 |
|                                                |              | IF THIS JOB IS A<br>TEACHING POSITION: |                                |                        |                                                   |                          |                              |                              |                       | <b>-</b>                                           |                                                            |                                                             |
|                                                |              |                                        |                                |                        |                                                   |                          |                              |                              |                       | INPU                                               | I                                                          |                                                             |
| TEACHING                                       |              | SCHOO                                  | DL NAME                        |                        |                                                   |                          | TITLE                        |                              | PRRE                  | ESPC                                               | DND                                                        | ING                                                         |
| EXPERIENCE(1)                                  |              | SUBJECT                                |                                |                        |                                                   |                          |                              | NFO                          | RMA                   | <b>ATIC</b>                                        | N                                                          |                                                             |
| · Aug                                          |              | FROMIN                                 | им/үүүү                        |                        | /                                                 | тс                       | : MM/YYYY                    | ,                            |                       |                                                    |                                                            |                                                             |
|                                                |              | List conta<br>section a                | act information<br>bove.       | n for tea              | ching experien                                    | ce in KOF                | REA(includin                 | ig TaLK). Other s            | school details        | must be listed i                                   | n the approp                                               | riate                                                       |
| CONTACT<br>INFORMATION(1)                      |              |                                        | SCHOOL NA                      | ME                     | NAME OF MAIN<br>CO-TEACHER / DIRECTO              |                          |                              | O                            |                       | EM                                                 | AIL                                                        |                                                             |
| Add                                            |              |                                        |                                |                        |                                                   |                          |                              |                              |                       |                                                    |                                                            |                                                             |
|                                                |              | Have you                               | ever taught i                  | n Korea                | through the EP                                    | PIK program              | n before?                    | 🔿 Yes 💿 No                   |                       |                                                    |                                                            |                                                             |
|                                                |              | Have you                               | ever attende                   | d an EPI               | IK orientation?                                   | O Yes                    | s 💿 No                       |                              |                       |                                                    |                                                            |                                                             |
| WORK EXPERIEN                                  | CE           |                                        | TITLE                          |                        | EMPLO                                             | YER                      | (                            | COUNTRY                      | FROM: MN              | и/үүүү то:                                         | MM/YYYY                                                    | STATUS                                                      |
| > Add                                          |              |                                        |                                |                        |                                                   |                          |                              |                              |                       |                                                    | /                                                          | select 🗸                                                    |
|                                                |              | The EPIK<br>hat you c                  | pay scale ca<br>urrently quali | an be fou<br>fy for AN | und at the <mark>EPIK</mark><br>ID the final leve | ( website<br>el for whic | (www.epik.g<br>h you will qu | io.kr – "Job Desi<br>Ialify. | cription > Sala       | ry & Benefits").                                   | Please sele                                                | ct the pay leve                                             |
| * SALABY LEVEL                                 |              |                                        |                                |                        |                                                   | (b                       | LEVEL 3                      |                              | LEVEL 2               | LEVEL 2+                                           | L<br>(top s                                                | EVEL 1<br>salary level)                                     |
|                                                |              |                                        | CURRENT QL                     | JALIFICA               | ATION                                             |                          | 0                            |                              | ۲                     | 0                                                  |                                                            | 0                                                           |
|                                                |              | E                                      | EXPECTED Q                     | UALIFIC                | ATION                                             |                          |                              |                              | ۲                     | 0                                                  |                                                            | 0                                                           |
| VISIT:                                         |              |                                        |                                |                        |                                                   |                          |                              |                              |                       |                                                    |                                                            |                                                             |
| https://www.                                   | anika        | no kria                                |                                | ntont                  | s do?co                                           | ntonto                   | No-40                        | & monuNI                     | n-078                 |                                                    |                                                            |                                                             |
|                                                | ο<br>Γ<br>Γ  |                                        |                                |                        | .s.u0 :00<br>/⊏I                                  |                          | ₩U=49                        |                              | 0-210                 |                                                    |                                                            |                                                             |
|                                                | UN.          | τU                                     |                                | _⊏ \                   |                                                   |                          |                              |                              |                       |                                                    |                                                            |                                                             |

## **APPLICATION INFORMATION**

|                                             | DRIVIATION                                                                                                    |                                                                                                    |               |     |  |  |
|---------------------------------------------|----------------------------------------------------------------------------------------------------|----------------------------------------------------------------------------------------------------|---------------|-----|--|--|
| JOINT APPLICANT<br>OR DEPENDENT(1)<br>> Add | Name                                                                                                    | ، Joint<br>ع                                                                                                    | CORRESPONDING | You |  |  |
| * PLACEMENT<br>PREFERENCE                   | Applicants should ultimately be flexible about working anyw<br>ocation below. Final placement in that location cannot be gu<br>Select Your Preferred Placement Location : Flexible<br>Your preferred placement location will be taken into conside<br>a variety of factors including availability, the specific needs<br>Program, etc. | pplicants should ultimately be flexible about working anywhere in Korea. If you have a specific preference for placement, please selection below. Final placement in that location cannot be guaranteed.<br>elect Your Preferred Placement Location : Flexible v<br>our preferred placement location will be taken into consideration; however, final placement will ultimately be decided on<br>variety of factors including availability, the specific needs of the offices of education, and the discretion of the EPIK<br>rogram, etc. |               |     |  |  |
| * START<br>PREFERENCE                       | The majority of the positions are for the February main intake<br>- My ideal startind date is February Only (Main Intake)<br>-If you do not secure a placement this term, do you want to                                                                                                    | The majority of the positions are for the February main intake. Late intake positions start in March and April.<br>My ideal startind date is February Only (Main Intake)<br>If you do not secure a placement this term, do you want to be notified of application for Fall 2020?  YES O NO                                                                                                    |               |     |  |  |
|                                             |                                                                                                    |                                                                                                    |               |     |  |  |

## ILE UPLOAD

| * RECOMMENDATION<br>(1)<br>* RECOMMENDATION<br>(2) | Applicants must submit 2 letters of recommendation. Pleas  View Uploaded File  Applicants must submit 2 letters of recommendation. Plea  View Uploaded File  Upload File                                                              | MUST UPLOAD 2 LETTERS                                                                                                    |
|----------------------------------------------------|----------------------------------------------------------------------------------------------------|----------------------------------------------------------------------------------------------------|
| Current Contract                                   | Current teachers in Korea must submit a scan of the pag<br>page of the EPIK website for details.<br>> Upload File                                                                                                    | OF RECOMMENDATION<br>(ONE FILE PER FIELD)                                                                                                    |
| Proof of English<br>Education                      | If part or all of your education was conducted in South A<br>within one of the seven designated countries where Engli<br>English education for all schools attended from 7th year/s<br>the EPIK website for details.<br>> Upload File | re<br>sh is not the primary language of instruction for schools, please submit proof of<br>rade and before entrance into univeristy. Please visit the "Apply Now" page of |

| δΕΡΙΚ                          | Guest En                                                       | glish Teache                                                                                                    | or Recruiting                                                      | ,                               |                                                                                                    | mean                     | ia neca                | Bil Visiaatra                            | Dhahge         | Passoni            | aille an        |
|--------------------------------|----------------------------------------------------------------|----------------------------------------------------------------------------------------------------|--------------------------------------------------------------------|---------------------------------|----------------------------------------------------------------------------------------------------|--------------------------|------------------------|------------------------------------------|----------------|--------------------|-----------------|
| Begin Your Applic              | ation                                                          |                                                                                                    | laview and Pri                                                     | int Your App                    | lication                                                                                                    |                          |                        |                                          |                |                    |                 |
| LASSIFICATION                  |                                                                |                                                                                                    |                                                                    |                                 |                                                                                                    |                          |                        |                                          |                |                    |                 |
|                                | laste:                                                         |                                                                                                    |                                                                    |                                 |                                                                                                    |                          |                        |                                          |                |                    | _               |
|                                | Table lines                                                    |                                                                                                    |                                                                    |                                 |                                                                                                    |                          |                        |                                          |                |                    |                 |
| -MOWASCHOV                     |                                                                |                                                                                                    |                                                                    |                                 |                                                                                                    |                          |                        |                                          |                |                    |                 |
| ERSONAL INFORM                 | ANION                                                          |                                                                                                    |                                                                    |                                 |                                                                                                    |                          |                        |                                          |                |                    |                 |
| MANE                           | LEDT NEU D(0) - P<br>FINDT NEWD(0) - P<br>Diversis this laws ( | ANTER Institute of<br>ANTER INCODE<br>Spell have more of                                                                                                    | aley at the (dr., dr.)<br>: man (dr) - part<br>mark-rel is legal b | , eta),<br>20<br>alte altalige, |                                                                                                    |                          |                        |                                          |                |                    |                 |
| DATE OF DRM                    | VEAR THET MONT                                                 | n <b>e</b> i carc <b>e</b> i)                                                                                                    | - www.casa.c                                                       | 00)                             |                                                                                                    |                          |                        |                                          |                |                    |                 |
|                                | 11 e te                                                        |                                                                                                    |                                                                    |                                 |                                                                                                    |                          |                        |                                          |                |                    |                 |
| MARRIANC                       | University                                                     |                                                                                                    |                                                                    |                                 |                                                                                                    |                          |                        |                                          |                |                    |                 |
| PLACE OF DRM                   | DOUNTRY - UK                                                   | JINDE - LONDON                                                                                                    |                                                                    |                                 |                                                                                                    |                          |                        |                                          |                |                    |                 |
| OFFICIENCE                     | White Chydah<br>Salasi Na alfa the                             | hip yet with the                                                                                                    | is beach in Heren                                                  |                                 |                                                                                                    |                          |                        |                                          |                |                    |                 |
| OCOONDARY                      | Listaby other site                                             | ahahip(a) yali ka                                                                                                    | ene,                                                               |                                 |                                                                                                    |                          |                        |                                          |                |                    |                 |
|                                | - Les pais attrices                                            | y Kenedal                                                                                                    |                                                                    |                                 |                                                                                                    |                          |                        |                                          |                |                    |                 |
|                                |                                                                |                                                                                                    |                                                                    |                                 |                                                                                                    |                          |                        |                                          |                |                    |                 |
|                                | 6                                                              | Extra care a reasonable from a first section of the section of the section o |                                                                    |                                 |                                                                                                    |                          |                        |                                          |                |                    |                 |
|                                | Available Ner                                                  | des start-the **                                                                                                    | Time, Think                                                        |                                 | -                                                                                                    | Oiges I                  | 0 (Regille             |                                          |                | Ive here _         |                 |
|                                | Filmry Phate                                                   | (+ Dailbby Dasis)                                                                                                    |                                                                    | 0 0000 0000                     | Des                                                                                                    | abalany Pha              | n= (+0=0               | htry Casile)                             |                | + 020 1111 1       | 111             |
| NERVICIN CONTACT<br>NEORMATION | 5-2-a                                                          | Dal                                                                                                    | and and                                                            | • Patral sate                   |                                                                                                    | Secol                    | aları Da               | a                                        | harma          |                    | the set         |
|                                | ** Disruises a sea o                                           | shadded as as                                                                                                    | ding is Kenach Die                                                 | abaland Titra []                | OT), Diari                                                                                                    | these are a              | unitable M             | ab te Di tet                             | 09100-11       | POD, List all      | · process.      |
|                                | sculate Newles                                                 | available Newlay Over (e.g., M-7, 1992-1992-1992-197), Falline is list-then will easily buildings it askediling,                                                                                                    |                                                                    |                                 |                                                                                                    |                          |                        |                                          |                |                    |                 |
| THE OPENT ADROAD               | De pell ellowikky a<br>lated in the "PROJ                      | De gel slimblig ar hene gel over hend it a nalikky fra dana hal namespaké is the prihasy alfanhakip.<br>Nané it is is "MELLATE OTTEORITE" namésiki Tayan, lak kalana"                                                                                                    |                                                                    |                                 |                                                                                                    |                          |                        |                                          |                |                    |                 |
|                                | List pair privary h<br>shabges,                                | allby soldsess, f                                                                                                    | Passes hadly pair                                                  | CPIC Quandh                     | alar, Kauri                                                                                                    | Babi Agel                | w <sub>21</sub> ar 100 | oulu de de                               | nhaatah        | at shy addr        |                 |
| MALING ADDRCOD                 | NOUSE NU                                                       | V DOR & OTROCT                                                                                                    | NAME DITY DTAT                                                     |                                 |                                                                                                    | TATE/PROVINCE POSTAL DOG |                        |                                          | 0000           | DOUN               | TRY             |
| and PROVE NUMBER               |                                                                | • Privet Drive                                                                                                    |                                                                    | Line the high                   | the time, 10                                                                                                    |                          |                        | 100                                      | united Kingdom |                    |                 |
|                                |                                                                |                                                                                                    | TELEPH                                                             | IONC (NOL, D                    |                                                                                                    | 000 6 340                | 54 DODC)               |                                          |                |                    |                 |
|                                |                                                                |                                                                                                    |                                                                    |                                 |                                                                                                    |                          |                        |                                          |                |                    |                 |
|                                | List and lost thirds                                           | aliah lera fahilyi                                                                                                    | Nebler It same a                                                   | elah ahargeh                    | чу.                                                                                                    |                          |                        |                                          |                |                    |                 |
| OONTLOT                        | FIRST NAME                                                     | LEOT N                                                                                                    | AUC NO                                                             | AC RELATION TOWE/WORLE PTO      |                                                                                                    |                          |                        | nave (+ oc                               | DUNTRY D       | (202)              |                 |
|                                | Rühnelle                                                       | Deg.                                                                                                    | a Standah ++                                                       |                                 |                                                                                                    | 000 1004 880             |                        |                                          |                |                    |                 |
| DUCATIONAL BAC                 | EKGROUND                                                       | alahdad, Par Yel<br>Aldagean o ara a                                                                                                    | fary addresian, I<br>coarded bliet in                              | atasah haliki<br>lahai,         | lah ih arda                                                                                                    | r alfalfalad             | (National Page         | insheten, e                              | •J.            |                    |                 |
|                                | BOTODLAS                                                       | NAME OF 1                                                                                                    |                                                                    | OTTY P.                         | GUNTRY                                                                                                    | 19                       | 94                     | то                                       |                | CARD AT (**        | 100-            |
| BLOHDADUND(1)                  | Pelany                                                         | Things and a second                                                                                                    | they Seheel                                                        | Line We                         | why, US                                                                                                    | 000/                     | 1999                   | 06.7 1000                                | а<br>а         |                    |                 |
|                                | M Market                                                       | Departs                                                                                                    | Outraal of Witches                                                 | and and Water                   | ev.                                                                                                    |                          |                        | , ue                                     | ce J new       | n (m/              | atta 1          |
|                                | MANE OF I                                                      | NOTITUTION                                                                                                    | 0177 6.0                                                           |                                 | in the second second se | ou<br>vervo              | dare.                  | an an an an an an an an an an an an an a | YEA            | R0 41 00/10        | 90L             |
|                                | 100.000                                                        | . et tiles is                                                                                                    | 100-00                                                             | and Link                        |                                                                                                    | 4212                     |                        | er: 1                                    |                |                    |                 |
| TERTIARY(1)                    |                                                                |                                                                                                    |                                                                    |                                 |                                                                                                    |                          |                        |                                          | -              |                    |                 |
|                                | COSACE I                                                       |                                                                                                    | ek biakk Pyaŭ Na                                                   | a yetr diplete                  | n Hynii da                                                                                                    | hat what                 | will your              | enetre M J                               | (um/m          | rere)              |                 |
| ERTIFICATION                   |                                                                |                                                                                                    |                                                                    |                                 |                                                                                                    |                          |                        |                                          |                |                    |                 |
|                                | TITLE OF DE                                                    |                                                                                                    | PROG                                                               | KLU MANE O                      | 1000100                                                                                                    |                          | ,                      |                                          |                |                    |                 |
| OCRTIFICATION(1)               | TOTU/TOS                                                       | L'IESOL                                                                                                    |                                                                    | Shylinit Teac                   | مديد و <sup>ير ر</sup>                                                                                                    | alay.                    |                        | 100 E 0                                  |                | Del ve<br>Dresiane | Deline<br>Ohihe |
|                                |                                                                |                                                                                                    |                                                                    |                                 |                                                                                                    |                          |                        | ante / or                                | 1.0            |                    | 108             |
| AREER                          |                                                                |                                                                                                    |                                                                    |                                 |                                                                                                    |                          |                        |                                          |                |                    |                 |
|                                |                                                                |                                                                                                    | EN BLOOM                                                           |                                 | autor a                                                                                                    | - The second             | a ma be                |                                          |                | DTATUS             |                 |
|                                | 410                                                            |                                                                                                    | White of the                                                       |                                 | UK .                                                                                                    |                          | en / acem              |                                          |                | Cil The            |                 |
|                                |                                                                | -                                                                                                    |                                                                    |                                 |                                                                                                    |                          | CAND?                  | er.                                      | 00177          | MOT OVP O          | 175             |
|                                |                                                                |                                                                                                    |                                                                    |                                 |                                                                                                    |                          | - ARTING               |                                          | - www.17       |                    |                 |

# **AFTER PRESSING** 'PROCEED' ALL **APPLICATION SECTIONS** PRODUCE A COMPLETED **VERSION OF THE SEC-**TION.

PLEASE DOUBLE CHECK THE APPLICATION AT THIS TIME.

### ADDITIONAL PERSONAL INFORMATION

| • Q1.            | Nas English the language of instruction from 7th grade through university and were the schools located in one of the seven designated<br>countries we hire from or, if not, were they accredited international schools taught primarily in English?<br>YES ONO |                                                       |  |  |  |  |  |
|------------------|----------------------------------------------------------------------------------------------------|-------------------------------------------------------|--|--|--|--|--|
| *Q2.             | Have you ever terminated any teaching contract?<br>O YE3                                                                                                    | ave you ever terminated any teaching contract?<br>YE3 |  |  |  |  |  |
| <b>*</b> Q3.     | Besides standard earlobe piercings, do you have any other pierc<br>O YES  NO                                                                                                    | cings?                                                |  |  |  |  |  |
| <b>*</b> Q4.     | Do you have any tattoos? (If yes, be specific and indicate size<br>O YES  NO                                                                                                    |                                                       |  |  |  |  |  |
| <b>●</b> Q6.     | Have you ever been charged (whether convicted or dismissed<br>(Alcohol and drug-related offenses are included.)<br>O YES                                                                                                    |                                                       |  |  |  |  |  |
| <b>•</b> Q6.     |                                                                                                    | QUESTIONARRE                                          |  |  |  |  |  |
| <b>*</b> Q7.     |                                                                                                    | TRUTHFULLY AND                                        |  |  |  |  |  |
| ÷Q8.             | Are 2-1 understand that locuments submitted to EPIK will no<br>NO<br>3-1 will notify EPIK if I decide to withdraw from the progr                                                                                                    | CHECK ALL                                             |  |  |  |  |  |
| SELF MEDICAL ASS | to reapply for 1 year and that I must return all docume 4-1 am prepared to bring the equivalent of 1,000 U3D to : 5-1 understand that the specific school location, type, g PDF/MOE and that this information will not be provide                              | EPIK POLICIES                                         |  |  |  |  |  |
| ±01              | If n                                                                                                    |                                                       |  |  |  |  |  |

| ui.  | ( ی               | 8-I understand that my final placement may ultimately be with any office of education, and I understand that placement is not guaranteed<br>until final acceptance by an office of education following document submission.                                                                                                    | V |  |  |  |  |
|------|-------------------|----------------------------------------------------------------------------------------------------|---|--|--|--|--|
| 02.  | 01                | 7-1 understand commuting times may vary and sometimes be upward of 60 minutes.                                                                                                    | V |  |  |  |  |
|      | Do                | 6-1 understand that as an EPIK teacher, I am not allowed to have any pets while residing in Korea.                                                                                                    | V |  |  |  |  |
| Q3.  | Tut<br>O 1        | 9-1 am aware that if I break orientation rules such as bringing/drinking alcohol inside the dormitories/facilities, being truant from any scheduled activities, violating curfew, or performing conduct unbecoming of an EPIK teacher my contract will be terminated and that I will bear the                                                                                                    | V |  |  |  |  |
| Q4.  | Are               | costs of leaving Korea.                                                                                                    |   |  |  |  |  |
| Q6.  | Hav               | 10- I understand that all successful applicants must take a medical exam in Korea in accordance with the requirements of the EPIK program.<br>If the results show that the applicant is unit to be an EPIK teacher, all costs for entry, stay, and departure will be borne by the EPIK<br>applicant.                                                                                                    | V |  |  |  |  |
| Q6.  |                   | 11- I understand that the orientation is mandatory for all applicants including those who have completed orientation previously. I understand<br>that it is my responsibility to ensure that I plan accordingly so that my schedule does not conflict with my obligation to attend orientation.<br>Failure to attend the orientation may result in the termination of my contract offer.                                   | V |  |  |  |  |
| Q7.  |                   | 12-1 will immediately inform the EPIK office of any change to my health (surgery, pregnancy, injury, additional prescribed medication, etc.) or of any new tattoos or piercings that are obtained after submission of this application. I understand that this information must be shared with EPIK within 24 hours and that if I had received a placement at that time, it may be grounds for reevaluation by my POE/MOE. | V |  |  |  |  |
| Q8.  | Do<br>disi<br>O 1 | 13-I will keep all tattoos covered and remove all non-standard piercings when in any educational or professional setting. I will ensure that<br>tattoos will not be seen by any student, educator, instructor, supervisor, or other individual associated or affiliated with my educational<br>institution or Office of Education. I will accept any consequences for the failure to do so.                                | V |  |  |  |  |
| Q9.  | Hav               | 4-1 will not smoke on school grounds or at any school function. Lunderstand that I may be prohibited from smoking inside the school provided housing and will abide by the rules of the housing's landlord. I will refrain from smoking in public areas where there is a reasonable chance that I may be seen by students or co-workers.                                                                                   |   |  |  |  |  |
| Q10. | Me                | 16- I understand that if I have any dependents that will accompany me to Korea, I am responsible for all matters concerning those dependents<br>such as visa issuance and that EPIK does not provide any extra assistance or benefits in regards to housing considerations, etc.                                                                                                    | V |  |  |  |  |
| Q11. | 0                 | 18- I give permission to the National Institute for International Education and all affiliated organizations to use the email contacts provided in<br>this application for the purposes of communication, providing information, conducting surveys, and etc. as needed. I give authorization for<br>photos and video of me to be taken during the orientation period and used in any promotional or educational material. |   |  |  |  |  |
| 012. | 1                 | 17-I hereby authorize the English Program in Korea (EPIK) to verify the information disclosed in this application form and the documents required by EPIK as well as to collect any other information deemed necessary by EPIK to determine my suitability as an applicant from<br>In. This includes but is not limited to contacting                                                                                      | V |  |  |  |  |
| F    | L                 | LINFULL NAME                                                                                                    | V |  |  |  |  |
| AN   | AND CURRENT DATE  |                                                                                                    |   |  |  |  |  |

 HARRY
 J
 POTTER
 2018 / 06 / 12

 FIRST NAME ↑
 MIDDLE INITIAL ↑
 LAST NAME ↑
 DATE ↑

Go back

PROCEED

Aenean viverra sodales augue nec lobortis. Pellentesque habitant morbi tristique senectus et netus et malesuada fames ac turpis egestas. Nunc eu risus pharetra, all guam augue eu, vehicula eros. Morbi volutpat, nisi id pulvinar portitor, erat neque dapibus ligula, eget fermentum velit nibh non nisi. Ut dignissim sagittis lacus dapib us finibus. Duis sagittis elit leo, ut imperdiet velit ultricies et. Nullam tempus, nulla in sollicitudin dapibus, ante tortor tempor justo, in sollicitudin sem ante guis est. Maecenas fincidunt guis nibh et commodo. Phasellus molestie, orci vitae vehicula scelerisque, orci nist facilisis urna, guis gravida orci dui ac urna. In sagien nisi, fringilla nes interdum condimentum, rutrum nes turpis. Yivamus iaculis nist sit amet posuere tincidunt. Ged consequat ec libero varius portitor. Mauria e c ante interdum, ultricies gurus ac, rutrum enim. Phasellus accumsan efficitur lacus ut consectetur. Proin guis convallis guam, id egestas turpis. Duis vel mi at erat ul trices dictum sed sed enim. Ged neque urna, euismod eget hendrerit non, aliguet nec magna. Nulla eleifend vel massa vitae hendrerit. Etiam lorem ligula, fringilla ut ultrices sed, finibus eget nulla. Maecenas conseguat, est id ornare.

🗙 This Essay is **500** Words long

🛠 This Essay is **300** Words long

ℜ This Essay is 125 Words long.

### \* Please explain your teaching philosophy.

nia guam at lacreet tincidunt. Cras jaculis varius lacus, variuninguam at lacreet tincidunt. Cras jaculis varius lacus, variu-

aue sed, lobortia sit amet mi. Nullam commodo, elit sed soll, ut lorem tempor, a volutpat elit pellentesque. Suspendisse a, lacus eu nisi eulamod malesuada, Quisque non eres conva e t neque imperdiet placerat. Cras scelerisque conseguat a

<u>brices</u>. Nunc non <u>ullamcorper</u> magna. <u>Mauria</u> vitae <u>rutrum m</u>

± Share y

ibulum ult

s condime

Vivamus e

icitudin ac

retium ac

llis, fincidu

ugue, ac j

In eget ve

etus, Nur

# WRITE PERSONAL ESSAYS AS INSTRUCTED. \*PLEASE REVIEW AND MAKE CERTAIN THERE ARE NO TYPOS

Vixamus su magna suismod, vulgutate libero su, semper massa. Maecenas justo metus, blandit ac tristique sed, lobortis sit ametimi. Nullam commodo, elit sed soll isitudin scelerisque, nunc elit tempor arcu, eget sodales tellus eros ullamcorper dui. Donec imperdiet nisl ut lorem tempor, a volutpat elit pellentesque. Suspendisse e retium accumsen rutrum. Morbi tempor pharetra ligula, pretium conseguat metus mollis nec. Mauris vitae lacus su nisi suismod malesuada. Quisque, non eros conva Ilis, fincidunt mi sit amet, blandit lacus. Donec vel placerat magna, sit amet iaculis nibh. Mauris vitae odio at neque imperdiet placerat. Cras scelerisque conseguat a ugue, ac facilisis diam.

In sget velit nulla, Eusse efficitur todor quis imperdist hendrerit. Aenean porta sapien non lectus placerat ultrices. Nunc non ullamcorper, magna. Mauris, vitae rutum, m stus. Nunc ac. <u>Vivamus su magna suismost, vulputate</u> libero su, semper massa. Maecenas iusto metus, blandit ac triatique sed, lokortis sit amet mi. Nullam commo do, sit sed sollicitudin scelerisque, nunc elit tempor arcu, eget sodales tellus eros ullamcorper dui. Donec imperdiet nist ut forem tempor, a volutpat elit pellentesqu e, Suspendisse pretium accumsan rutum. Morbi tempor pharetra ligula, pretium conseguat metus mollis nec. <u>Mauris vitae quisa en subanod malesuada. Quisa</u> ue non eros convellis, fincidunt mi sit amet, blandit lacus. Donec vel placerat manna, sit amet isculis nith. Mauris vitae odio at neoue imperdiet placerat. Cras sceleri

#### \* QUESTIONNAIRE

How did you learn about the EPIK Program? Select as many as applicable.

| EPIK Homepage     | EPIK e-Press  | Friend/Family | Facebook Advertisement           |
|-------------------|---------------|---------------|----------------------------------|
| University/School | Google Search | TaLK Program  | Ourrent/Previous EPIK Teacher(s) |

#### \* QUESTIONNAIRE

How did you learn about the EPIK Program? Select as many as applicable.

| EPIK Homepage     | EPIK e-Press       | Friend/Family | Facebook Advertise       |
|-------------------|--------------------|---------------|--------------------------|
| University/8chool | Google Search      | TaLK Program  | Ourrent/Previous EPIK To |
| EFL/E8L Institute | Recruitment Agency | Newspaper     | Korean Oonsulate/Em      |
| Blogs             | Online Forum       | Youtube       | Other                    |

# REVIEW ONCE MORE WHEN COMPLETED APPLI-CATION IS PRODUCED (AFTER 'PROCEED')

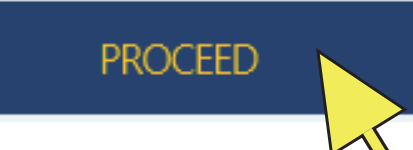

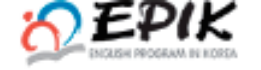

### Begin Your Application

### Review and Print Your Application

## LESSON PLAN

| *Grade Level  | Elementary |
|---------------|------------|
| Ability Level | Beginner   |
| # of Students | 30         |
| *Lesson Topic | Hi         |

\*Previous Olass \* Completely fill the space provided below up to the word

Nullam vitae sollicitudin ante. Nulla semper quis magna eu semper. Praesent elit sem, lu m, quis egestas arcu tincidunt quis. Phasellus congue vitae neque non lobortis. Vestibulu is est. Morbi auctor ac elit a elementum. Quisque maximus neque non vehicula pellentes Integer et tortor eros. Donec in justo dapibus eros condimentum scelerisque non vitae nis mentum, malesuada dui sed, iaculis diam. Suspendisse vestibulum eros et ultricies sod ommodo quam ex-consectetur massa. Vestibulum ultrices varius porta. Donec tristique bi bulum ultrices erat et lectus cursus, ut aliquet lorem dictum. Mauris imperdiet lacinia segi

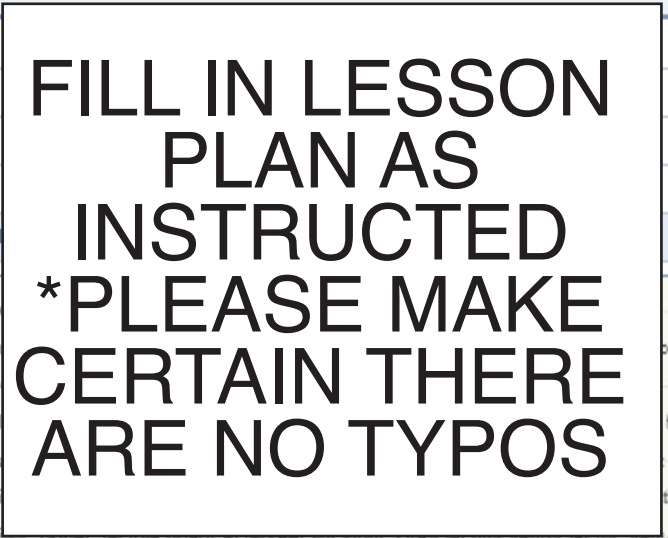

s condimentum ante ultrices non. Proin eget libero vel est pellentesque suscipit. Integer fringilla erat a rhoncus rutrum

#### Additional Handouts - Completely fill the space provided below up to the word limit(200)

Nullam vitae sollicitudin ante. Nulla semper quis magna eu semper. Praesent elit sem, luctus vitae mi a, egestas fermentum massa. Maecenas mollis eleifend lorem, q uis egestas arcu tincidunt quis. Phasellus congue vitae neque non lobortis. Vestibulum urna mi, condimentum ac enim at, rutrum ultrices eros. Sed sit amet mollis est. Morbi auctor ac elit a elementum. Quisque maximus neque non vehicula pellentesque.

Integer et tortor eros. Donec in justo dapibus eros condimentum scelerisque non vitae nisl. Morbi ac felis semper, eleifend elit vitae, imperdiet metus. Sed eget odio ferm entum, malesuada dui sed, iaculis diam. Suspendisse vestibulum eros et ultricies sodales. Donec bibendum, nibh in mollis placerat, eros ex ultrices libero, eget comm odo quam ex consectetur massa. Vestibulum ultrices varius porta. Donec tristique bibendum velit, quis sodales est lobortis at. Suspendisse vel eros ante. Vestibulum ult rices erat et lectus cursus, ut aliquet lorem dictum. Mauris imperdiet lacinia sagittis. Donec lacinia quam at laoreet fincidunt. Cras iaculis varius lacus, varius condiment um ante ultrices non. Proin eget libero vel est pellentesque suscipit. Integer fringilla erat a rhoncus rutrum.

Vivamus eu magna euismod, vulputate libero eu, semper massa. Meecenas justo metus, blandit ac tristique sed, lobortis sit amet mi. Nullam commodo, elit sed

#### File Upload

> View Uploaded File

File Upload

## Objective

### \*By the end of this class students will be able to: \* Completely fill the

By the end of this class students will be able to ....

# REVIEW WHEN COMPLETED APPLICA-TION IS PRODUCED (AFTER 'PROCEED')

Nullam vitae sollicitudin ante. Nulla semper quis magna eu semper. Praesent elit sem, luctus vitae mila, egestas fermentum massa. Maecenas mollis eleifend lorem, q uis egestas arcu tincidunt quis. Phasellus congue vitae neque non lobortis. Vestibulum urna mi, condimentum ac enim at, rutrum ultrices eros. Sed sit amet mollis est. Morbi auctor ac elit a elementum. Quisque maximus neque non vehicula pellentesque.

Integer et tortor eros. Donec in justo dapibus eros condimentum scelerisque non vitae nisl. Morbi ac felis semper, eleifend elit vitae, imperdiet metus. Sed eget odio ferm entum, malesuada dui sed, iaculis diam. Guspendisse vestibulum eros et ultricies sodales. Donec bibendum, nibh in mollis placerat, eros ex ultrices libero, eget comm odo quam ex consectetur massa. Vestibulum ultrices varius porta. Donec tristique bibendum velit, quis sodales est lobortis at. Suspendisse vel eros ante. Vestibulum ult rices erat et lectus cursus, ut aliquet lorem dictum. Mauris imperdiet lacinia sagittis. Donec lacinia quam at laoreet fincidunt. Cras iaculis varius lacus, varius condiment um

Go Back

PROCEED

gue, ac facilisis diam,

In eget velit nulla, Fusce efficitur tortor quis imperdiet hendrerit, Aenean porta sapien non lectus placerat ultrices, Nunc non ullam corper magna, Mauris vitae rutrum m etus, Nunc ac.

### Next Class

#### \* Next Class Preview \* Completely fill the space provided below up to the word limit(400)

Nullam vitae sollicitudin ante, Nulla semper quis magna eu semper, Praesent elit sem, luctus vitae mi a, egestas fermentum massa, Maecenas mollis eleifend lore m, quis egestas arcu tincidunt quis, Phasellus congue vitae negue non lobortis, Vestibulum urna mi, condimentum ac enim at, rutrum ultrices eros. Sed sit amet moll is est. Morbi auctor ac elit a elementum. Quisque maximus neque non vehicula pellentesque.

Integer et tortor eros, Donec in justo dapibus eros condimentum scelerisque non vitae nisl, Morbi ac felis semper, eleifend elit vitae, imperdiet metus, Sed eget odio fe rmentum, malesuada dui sed, iaculis diam. Suspendisse vestibulum eros et ultricies sodales. Donec bibendum, nibh in mollis placerat, eros ex ultrices libero, eget c ommodo quam ex consectetur massa, Vestibulum ultrices varius porta, Donec tristique bibendum velit, quis sodales est lobortis at, Suspendisse vel eros ante, Nulla m vitae sollicitudin ante. Nulla semper quis magna eu semper. Praesent elit sem, luctus vitae mi a, egestas fermentum massa. Maecenas mollis eleifend lorem, qui s egestas arcu tincidunt quis, Phasellus congue vitae neque non lobortis, Vestibulum urna mi, condimentum ac enim at, rutrum ultrices eros, Sed sit amet mollis es t. Morbi auctor ac elit a elementum. Quisque maximus negue non vehicula pellentesque

Integer et tortor eros. Donec in justo dapibus eros condimentum scelerisque non vitae nist. Morbi ac felis semper, eleifend elit vitae, imperdiet metus. Sed eget odio fe

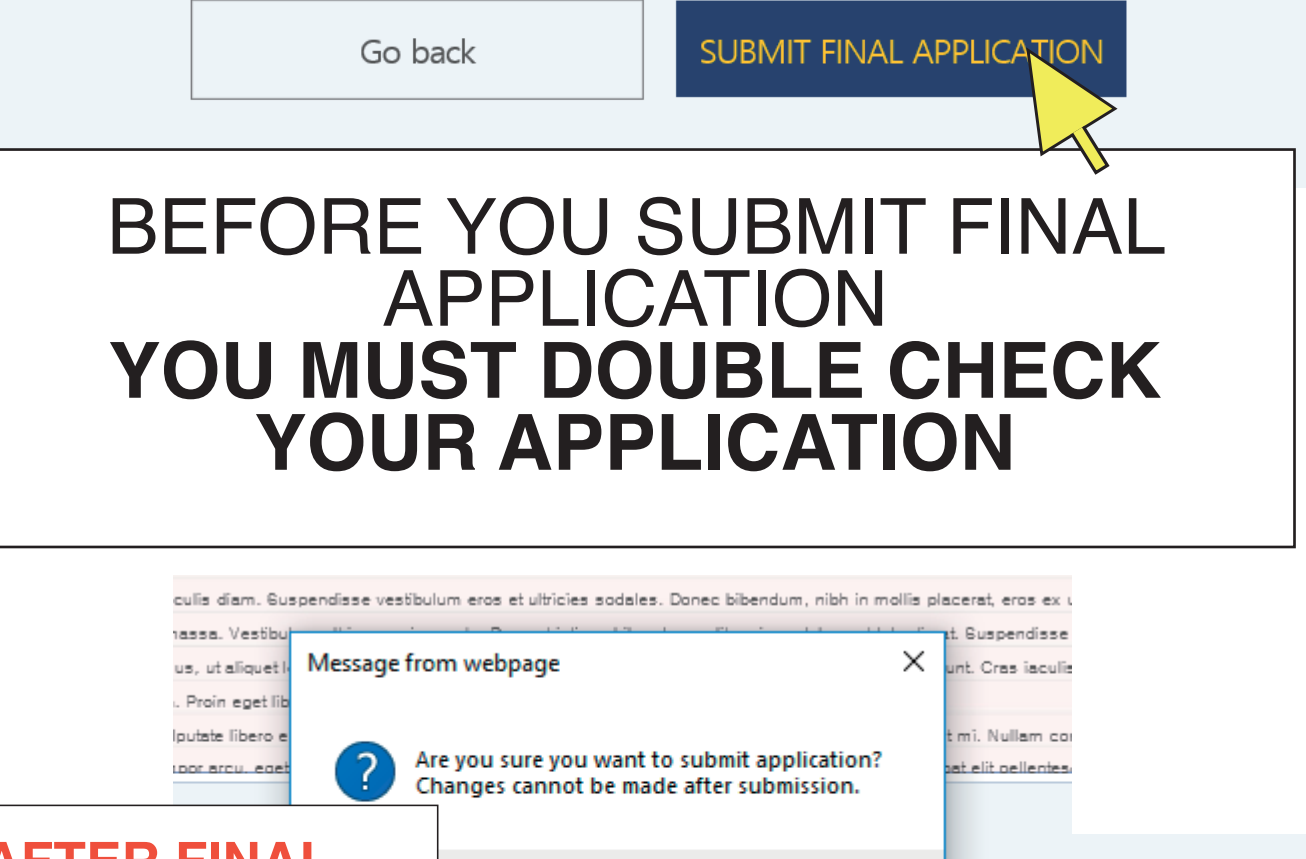

**AFTER FINAL SUBMISSION YOU CANNOT MAKE ANY CHANGES** 

# OK Cancel r. Praesent elit sem, luctus vitae mila, egestas fermentum massa. Maecenas i non lobortis. Vestibulum urna mi, condimentum ac enim at, rutrum ultrices ero

# Your application has been submitted.

Confirm